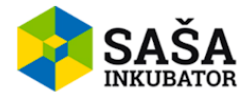

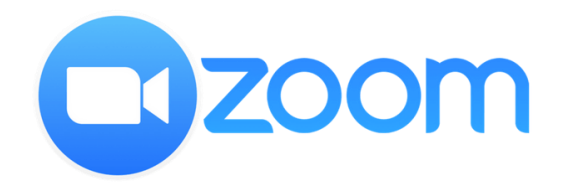

## Zoom - Navodila

HTTPS://ZOOM.US/

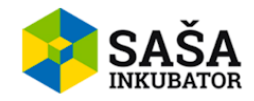

## Kazalo vsebine

| REGISTRACIJA IN VSTOP V ZOOM                                     | 4  |
|------------------------------------------------------------------|----|
| USTVARJANJE SESTANKA IN FUNKCIJE SESTANKA                        | 8  |
| DODAJANJE LJUDI V SESTANEK                                       | 10 |
| UPRAVLJANJE UDELEŽENCEV MED SESTANKOM                            | 13 |
| DELJENJE ZASLONA                                                 | 17 |
| CHAT FUNKCIJA                                                    | 20 |
| SNEMANJE SESTANKA                                                | 22 |
| REAKCIJE                                                         | 23 |
| PREKINITEV SESTANKA KOT GOSTITELJ                                | 25 |
| PRIDRUŽITEV SESTANKU IZ SPLETNEGA BRSKALNIKA                     | 25 |
| PRIDRUŽITEV SESTANKU IZ SPLETNEGA BRSKALNIKA – NALOGA GOSTITELJA | 27 |
| PRIDRUŽITEV SESTANKU IZ APLIKACIJE                               | 29 |

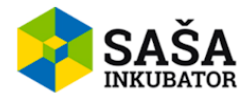

Kratek opis: Zoom Video Communications je program za oddaljene konferenčne storitve.

**Opis značilnosti:** Ponuja storitve oddaljenih konferenc, ki združujejo videokonference, spletne sestanke, klepet in mobilno sodelovanje. Na voljo je na operacijskih sistemih Windows, Mac, iOS in Android.

Cena: Ponuja različne pakete:

- Basic osnovni (brezplačno)
- Pro nadgrajeni (13.99€/mesec)
- Business poslovni (18.99€/mesec)
- Enterprise podjetni (18.99€/mesec)

Zoom je naročniška storitev, kar pomeni, da se izbran paket obnavlja vsak mesec ali leto (odvisno, kako izberete). Naročnino lahko kadarkoli prekličete.

# BREZPLAČNI paket ponuja neomejeno dolžino klica, kadar opravljate 1:1 klic. Kadar so prisotne več kot 3 osebe, je omejitev dolžine pogovora 40 min (pri PRO paketu te omejitve ni).

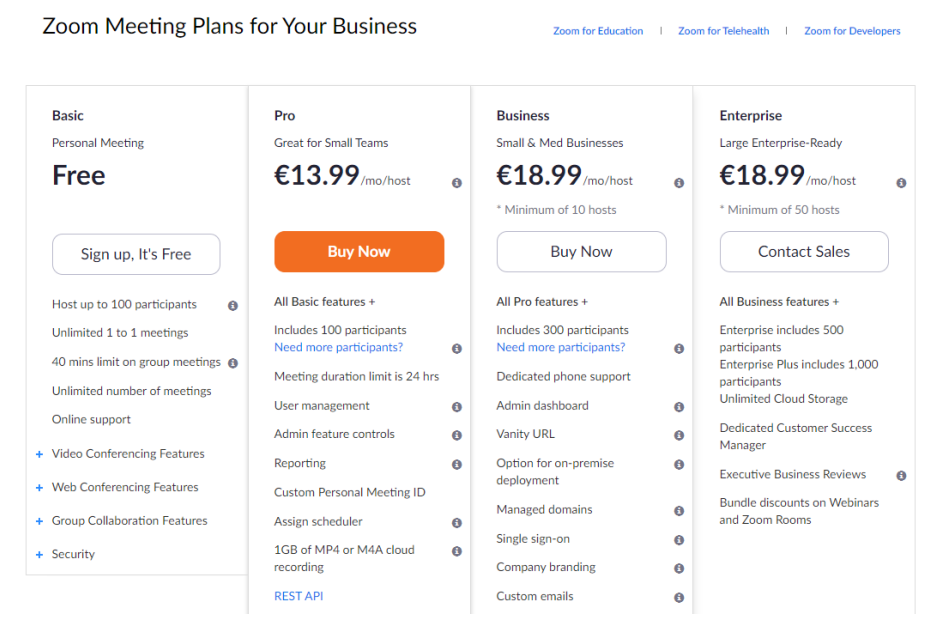

#### Prednosti in slabosti:

+ veliko funkcij, kot so »bela tabla«, vprašalniki in upravljanje naprav na daljavo

+ kakovost zvoka in klepeta je impresivna, ne glede na število udeležencev konference

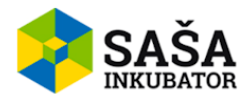

+ ni potrebno naložiti aplikacije – lahko se povežejo preko spletnega brskalnika (vendar so možne omejitve)

- + ni zahteven za uporabo
- nepredvidljiva kakovost videa

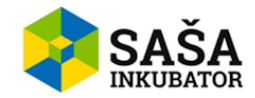

## **REGISTRACIJA IN VSTOP V ZOOM**

- 1. Pojdite na spletno stran: <u>https://zoom.us/</u>
- 2. Kliknite na gumb **Sign up, It's free** v skrajnem zgornjem desnem kotu, da se registrirate kot uporabnik.

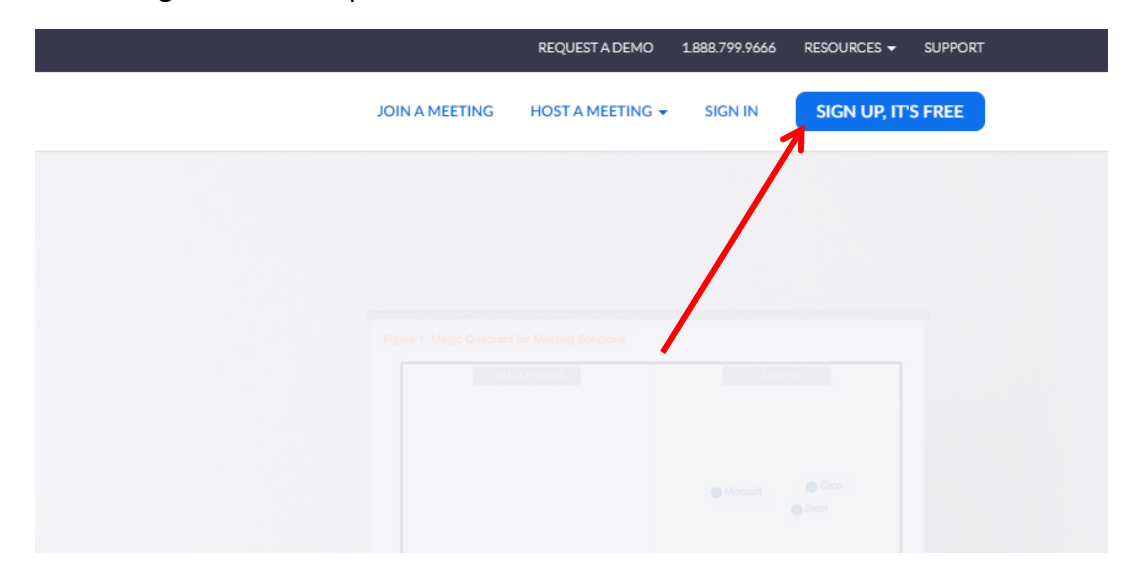

3. Nato vpišite vaš e-mail. Lahko pa tudi uporabite zelo uporaben gumb **Sign in with Google (Facebook)**, s katerim je prijava še enostavnejša.

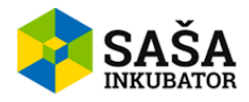

## Sign Up Free

| Your w               | ork email address                                                    |  |
|----------------------|----------------------------------------------------------------------|--|
|                      | K                                                                    |  |
| Zoom is<br>of Servio | protected by reCAPTCHA and the Privacy Policy and Terms<br>ce apply. |  |
|                      | Sign Up                                                              |  |
| By sig               | gning up, I agree to the Privacy Policy and Terms of<br>Service.     |  |
|                      | or                                                                   |  |
| G                    | Sign in with Google                                                  |  |
| f                    | Sign in with Facebook                                                |  |

4. Nato kliknite gumb Sign Up.

## Sign Up Free

Your work email address

maja.novak2902@gmail.com
Zoom is protected by reCAPTCHA and the Privacy Policy and Terms
of Service apply.

Sign Up

By signing up, I agree to the Privacy Policy and Terms of
Service.

or

G Sign in with Google

f Sign in with Facebook

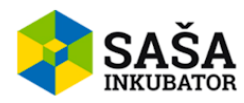

5. Za potrditev ustvarjanje računa, morate potrditi vaš e-mail naslov.

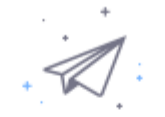

## We've sent an email to maja.novak2902@gmail.com. Click the confirmation link in that email to begin using Zoom.

if you did not receive the email,

Resend another email

6. To storite s klikom na gumb Activate Account.

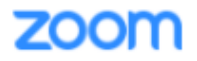

Sign In

Hello maja.novak2902@gmail.com,

Welcome to Zoom!

To activate your account please click the button below to verify your email address:

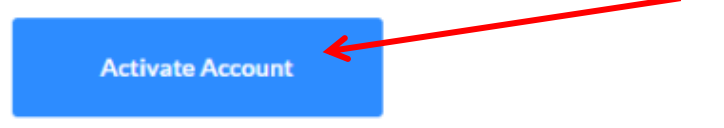

Or paste this link into your browser:

https://us04web.zoom.us/activate?code=9gG7oaePAUF8XFLcjMmQ7k1gxNADSeCIKgV7mGC NZR0.BQgAAAFw-J1iyQAnjQAYbWFqYS5ub3ZhazI5MDJAZ21haWwuY29tAQBkAAAWcHds LVIwQmtUMHFkeFc1bWt1YnVzUQAAAAAAAAAAAAA

Questions? Please visit our Support Center.

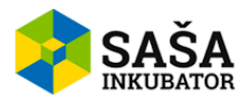

 S potrditvijo vašega e-mail naslova vas poveže na novo stran, kjer vpišete vaše ime in priimek ter si ustvarite geslo za obiskovanje spletnega mesta. Nato kliknite gumb Continue.

| Welc                          | ome to                               | Zoo                     | om        |            |            |                 |
|-------------------------------|--------------------------------------|-------------------------|-----------|------------|------------|-----------------|
| Hi, maja.nov<br>list your nam | ak2902@gmail.co<br>e and create a pa | om. Your a<br>ssword to | ccount ha | s been su  | ccessfully | created, Please |
| First Na                      | me                                   |                         |           |            |            |                 |
| Last Na                       | me                                   |                         |           |            |            |                 |
| Passwor                       | rd                                   |                         |           |            |            |                 |
| Confirm                       | Password                             |                         |           |            |            |                 |
| By signing up                 | , I agree to the Priv                | acy Policy              | and Terms | of Service | 2.         |                 |
|                               | Continue                             | ¥                       |           |            |            |                 |

8. S klikom na gumb se vam prikaže obrazec za povabilo vašim sodelavcem. Ta korak lahko tudi preskočite.

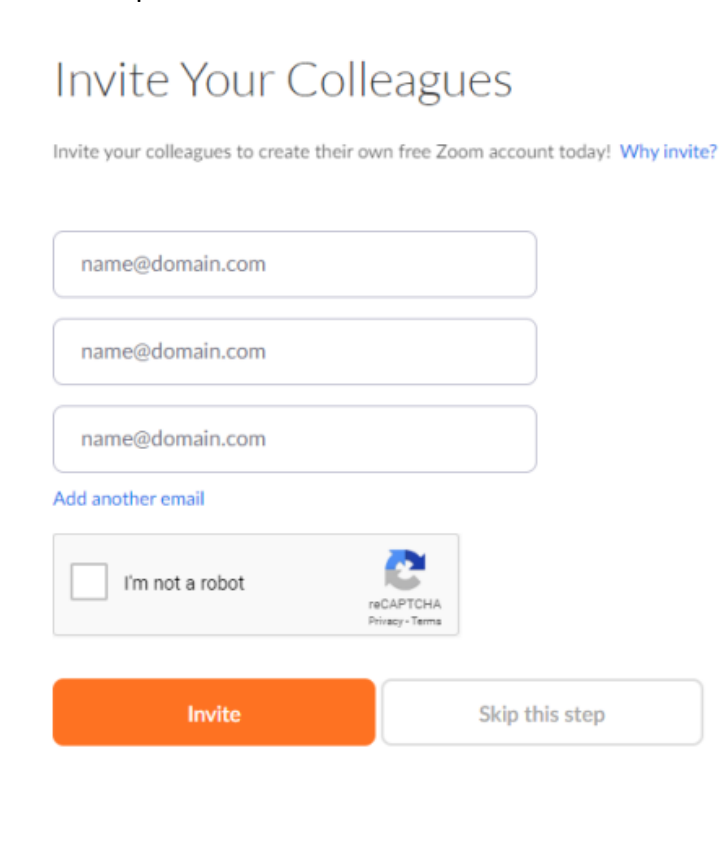

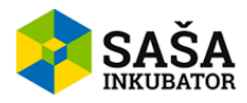

9. S klikom na gumb Start Meeting Now lahko naredite tudi vaš testni meeting.

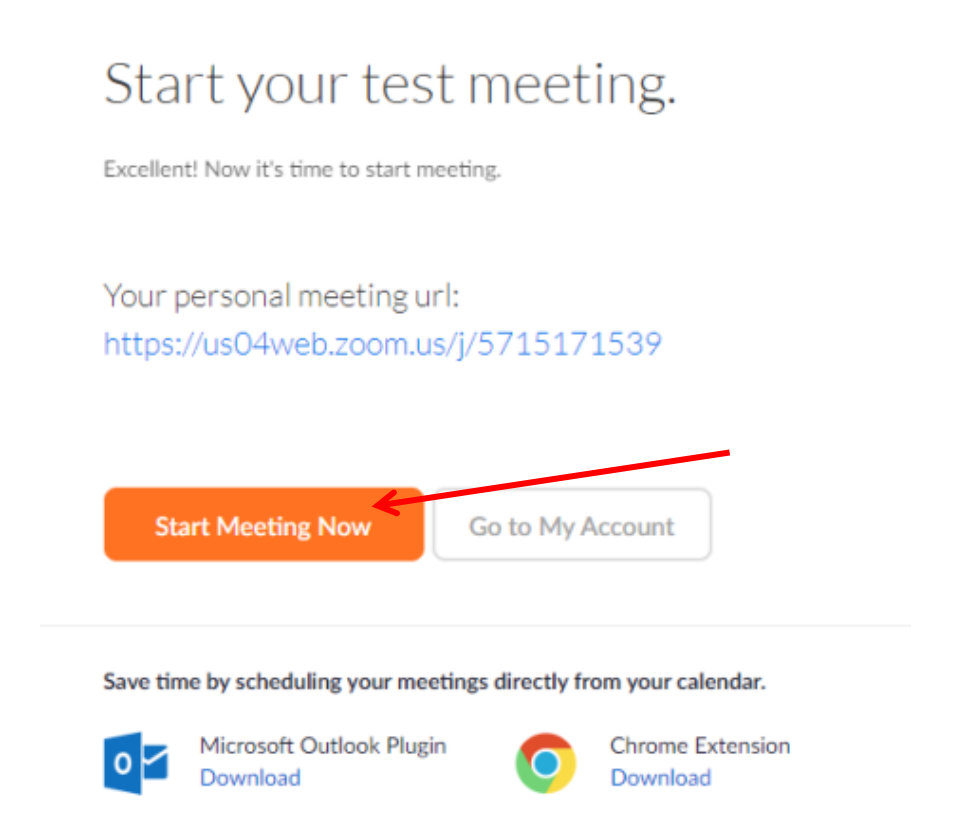

## USTVARJANJE SESTANKA IN FUNKCIJE SESTANKA

1. Za ustvarjanje sestanka imate več možnosti. Lahko imate sestanek brez videa, z videom ali sestanek z deljenjem vašega zaslona. Za izbiro željenega sestanka, kliknite na eno od možnosti v zgornjem desnem kotu v spustnem meniju **Host a meeting.** 

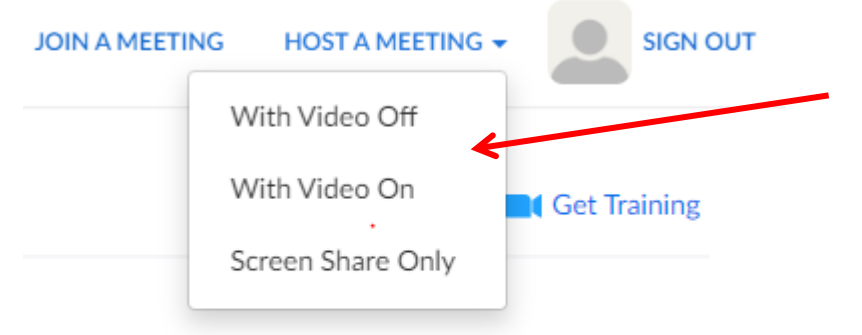

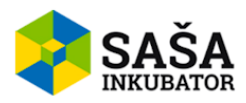

 Ob kliku na eno od kategorij se vam odpre nov zavihek, kjer vam ponudi dve možnosti, ali naložite aplikacijo Zoom ali pa odprete aplikacijo Zoom, če jo že imate naloženo.

|                  | Želite odpreti aplikacijo Zoom?<br>https://us04web.zoom.us želi odpreti to aplikacijo. |
|------------------|----------------------------------------------------------------------------------------|
|                  | Odpri aplikacijo Zoom Prekliči                                                         |
|                  | Launching                                                                              |
| Please           | click <b>Open Zoom Meetings</b> if you see the system dialog.                          |
| f nothing prompt | is from browser, click here to launch the meeting, or download & run Zoom.             |

3. Ko kliknete na gumb **download & run Zoom**, se vam začne prenašati aplikacija. To lahko vidite v skrajnem spodnjem levem kotu. Ko se naloži, lahko kliknete na datoteko.

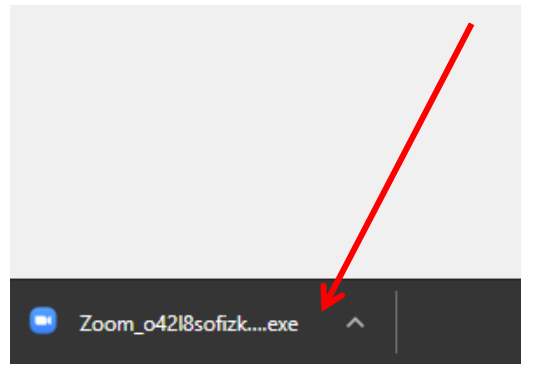

4. Ob kliku se vam odpre naslednje okno ter v ozadju aplikacija Zoom. Lahko izberete ali boste med sestankom uporabljali zvok računalnika ali slušalke in mikrofon.

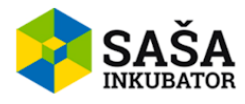

| Zoom Participant ID: 17 Meeting ID: 411-672-707 |                                                                                                    | - 🗆 X               |
|-------------------------------------------------|----------------------------------------------------------------------------------------------------|---------------------|
|                                                 | I bin Audio Join with Computer Audio Tet Speaker and Microphone Automatically join audio by computer when joining a meeting | C Enter Full Screen |
| Main Navak                                      | Click to invite participants                                                                                                |                     |
| Join Audio Stop Video                           | L+ L 1 ↑ ∧ ↓ 0 3<br>Invite Manage Participants Share Screen Chat Record Reactions                                           | End Meeting         |

5. Najprej si bomo ogledali nekaj funkcij sestanka. Zato najprej kliknite gumb za celoten zaslon v skrajnem desnem kotu **Enter Full Screen**.

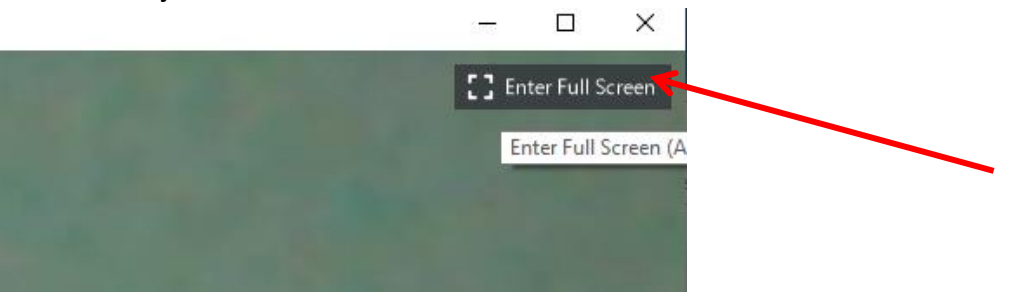

#### DODAJANJE LJUDI V SESTANEK

1. Sestanek seveda ni sestanek, če ni več ljudi. Zato si bomo najprej pogledali, kako na sestanek povabite ljudi. Kliknite na gumb **Invite**.

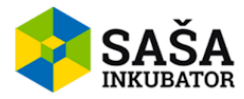

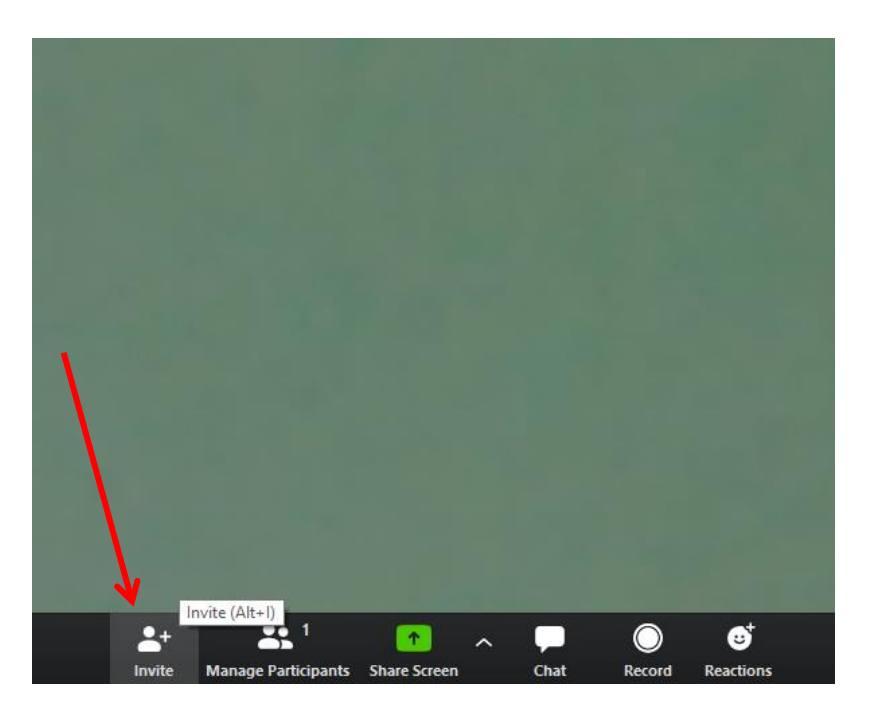

2. Odpre se okno z izbiro preko katere e-poštne storitve boste povabili uporabnika. Kliknite na eno izmed ikon.

| 🕒 Invite peop | ple to join meeting 411-672-70 | 7                           |                | ×          |
|---------------|--------------------------------|-----------------------------|----------------|------------|
|               | Choose y                       | our email service to send i | nvitation      |            |
|               | 0                              |                             | (w)            |            |
|               | Default Email                  | Gmail                       | Yahoo Mail     |            |
|               |                                |                             |                |            |
|               | Copy Invitation                |                             | Meeting Passwo | rd: 906106 |

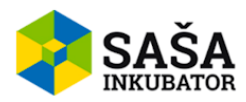

3. Pojavi se okno za povabilo napisano v obliki e-pošte. V polju **Za** napišete e-poštni naslov vašega sodelavca, da ga povabite na sestanek.

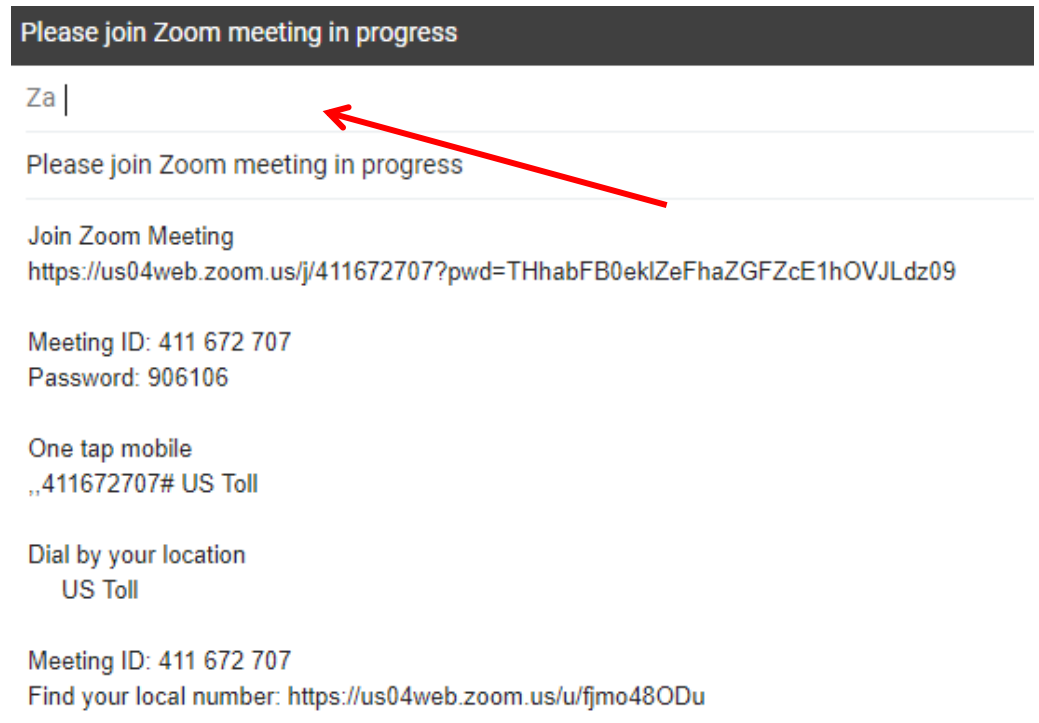

4. Ko napišete uporabnike in uredite sporočilo, kliknete na gumb **Pošlji.** 

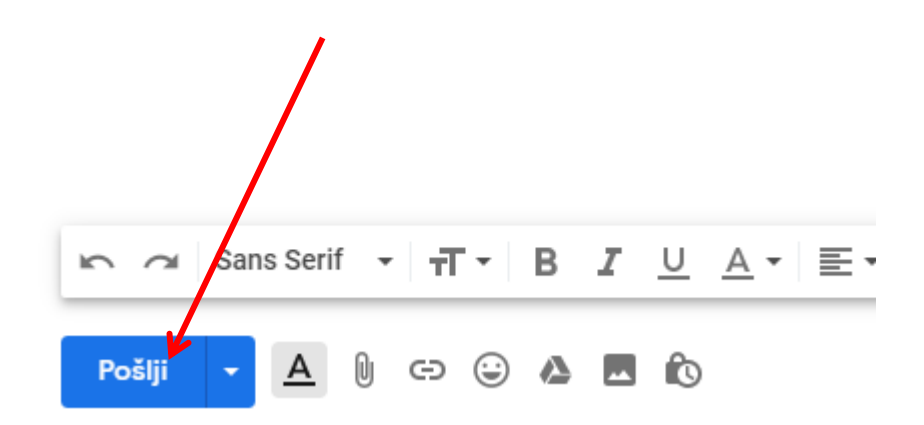

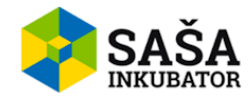

### UPRAVLJANJE UDELEŽENCEV MED SESTANKOM

1. Ob kliku na gumb **Managing Participants** lahko upravljate z udeleženci. Prikaže se vam okno udeležencev.

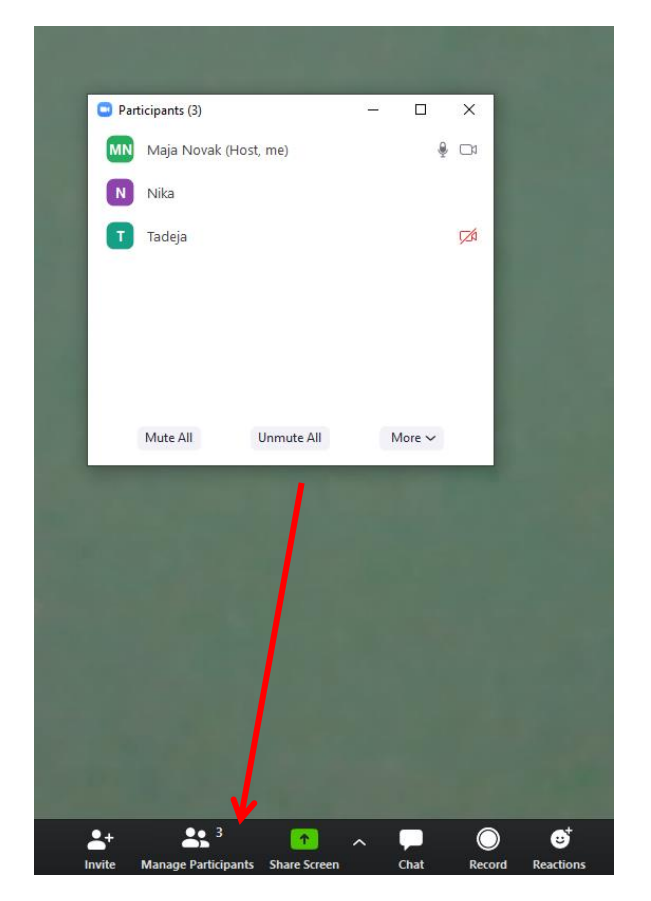

2. Če povlečete z miško nad uporabnika, lahko uporabnika ali tudi sebe kot gostitelja utišate s klikom na gumb **Mute.** 

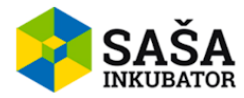

| MN | Maja Novak | (Host, me) | Mute | More   | > |
|----|------------|------------|------|--------|---|
|    | Nika       |            |      | 1      |   |
| 0  | Tadeja     |            |      |        |   |
|    | Mute All   | Unmute All | Ν    | Nore 🗸 |   |

3. Ob kliku na gumb **More,** se vam prikažejo možnosti, kot so pogovor z udeležencem ali da ga odstranite iz sestanka.

| Maja Novak (Host, me) | \$<br>0 |                                                                                                    |
|-----------------------|---------|----------------------------------------------------------------------------------------------------|
| N Nika                |         | 1000                                                                                                    |
| Tadeja                | More >  | Chat                                                                                                    |
|                       |         | Ask to Start Video                                                                                              |
|                       |         | Make Host                                                                                                    |
|                       |         | Allow Record                                                                                                    |
|                       |         | Rename                                                                                                    |
|                       |         | Remove                                                                                                    |
|                       |         | the second second second second second second second second second second second second second second second se |
| Mute All Unmute All   | More 🗸  |                                                                                                    |

4. Prav tako lahko uporabite gumb **Mute All,** da lahko izklopite zvok vsem udeležencem sestanka.

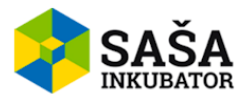

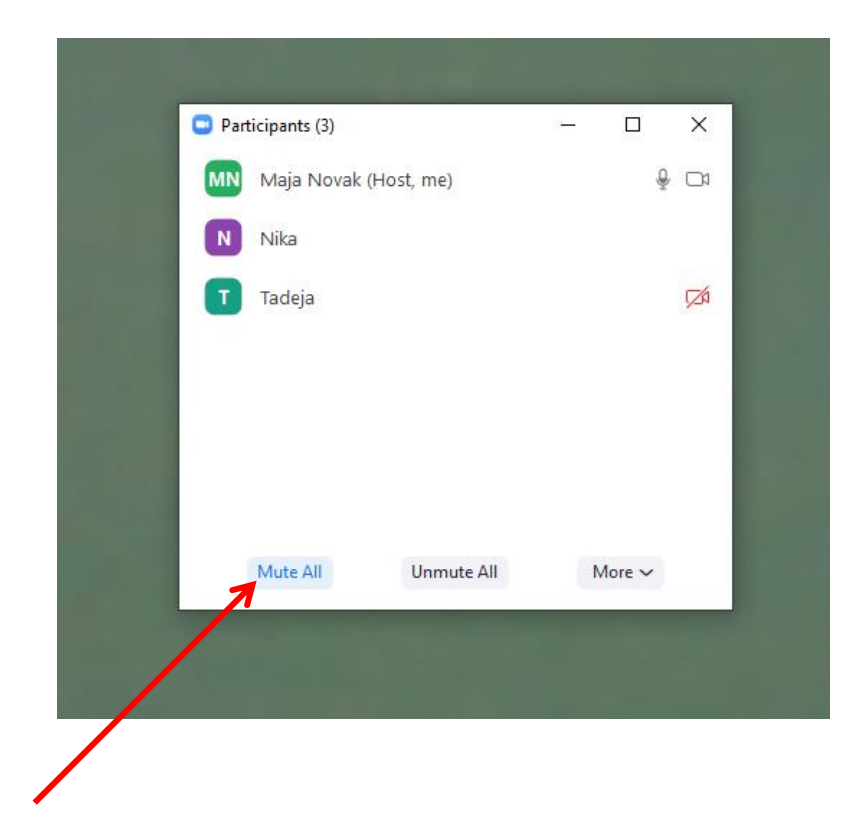

5. V desnem kotu tega okna imate tudi gumb **More**, kjer imate tudi različne možnosti, kot je **Mute Participants on Entry**, kar je lahko zelo uporabno za udeležence, ki prvič uporabljajo to aplikacijo, da ne pride do neželenih motenj ob vstopu udeleženca na sestanek.

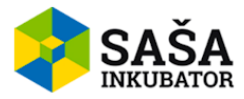

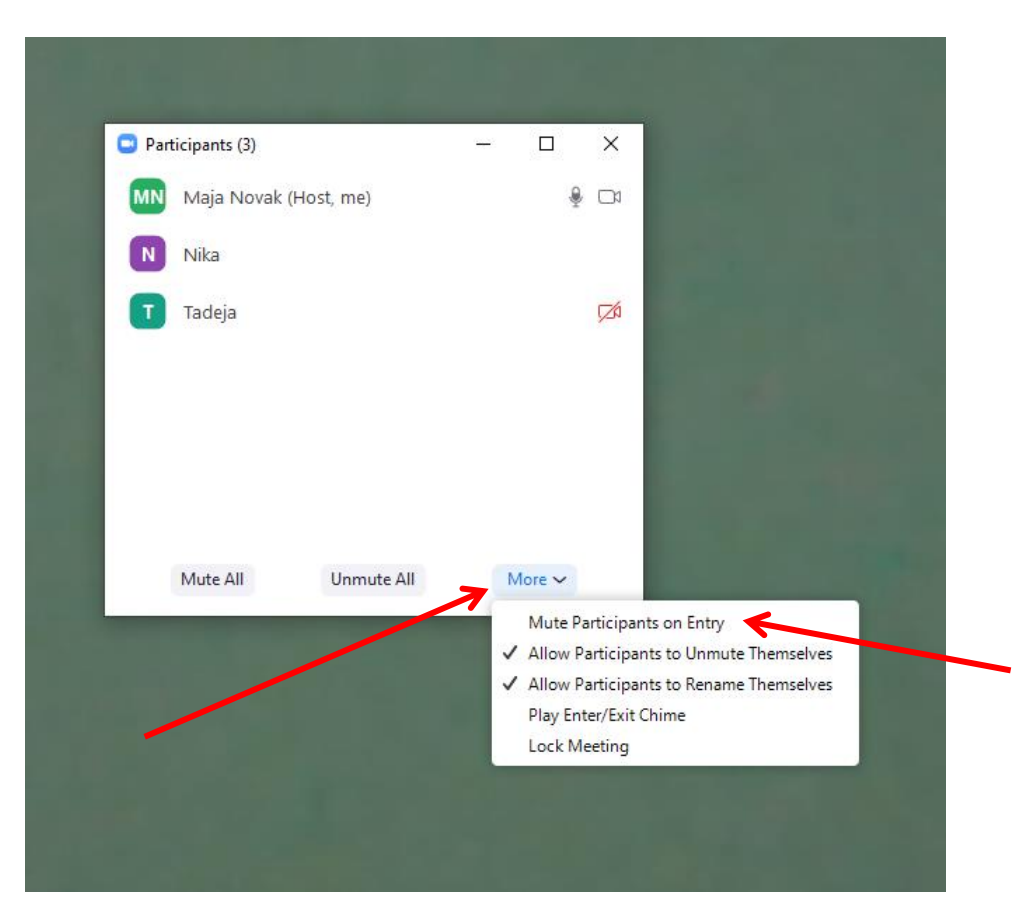

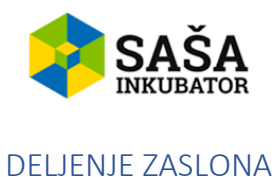

1. Če želite na sestanku udeležencem pokazati kakšen dokument ali datoteko, lahko uporabite funkcijo **Share Screen**, ki lahko pomaga udeležencem bolje razumeti situacijo in podobno.

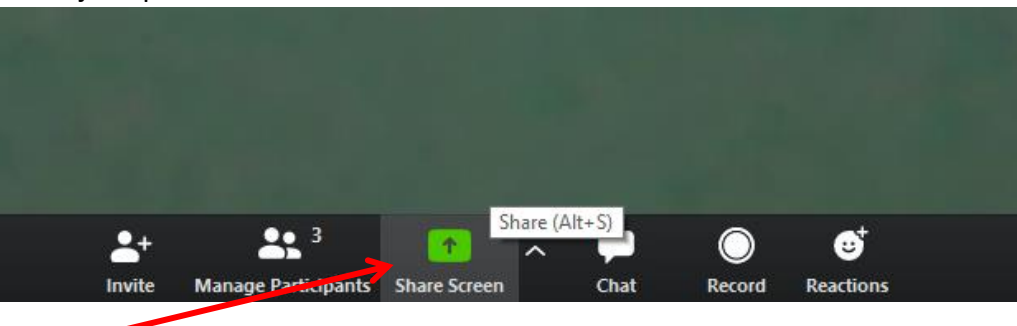

2. Ob kliku na gumb se prikaže okno, kjer lahko izberete kateri zaslon boste delili z udeleženci. Enostavno s klikom izberete zaslon iz seznama in kliknete gumb **Share.** 

|                                                                                                    | Basic Adv                          | anced Files                   |                 |
|----------------------------------------------------------------------------------------------------|------------------------------------|-------------------------------|-----------------|
|                                                                                                    |                                    |                               |                 |
|                                                                                                    | 2                                  |                               |                 |
| Screen                                                                                                    | Whiteboard                         | iPhone/iPad                   |                 |
|                                                                                                    |                                    |                               |                 |
| and<br>Barton and<br>Annual Annual Annual Annual Annual Annual Annual Annual Annual Annual Annual Annual Annual Annual Annual Annual<br>Annual Annual Annual Annual Annual Annual Annual Annual Annual Annual Annual Annual Annual Annual Annual Annual |                                    |                               |                 |
|                                                                                                    | A 24 A                             | _                             |                 |
| Zoom-navodila - Word                                                                                                    | @TheUnbreakable - Discord 🛛 🤤      | F                             | Microsoft Teams |
| Q Lee Out van.                                                                                                    |                                    |                               |                 |
|                                                                                                    |                                    |                               |                 |
| Zoom Cloud Meetings                                                                                                    | Posnetki zaslona                   | Post Attendee - Zoom - Google |                 |
|                                                                                                    |                                    |                               |                 |
| ihare computer sound 🗌 Optir                                                                                                    | nize Screen Sharing for Video Clip |                               | Share           |

3. Deljenje zaslona na apliakciji Zoom ima tudi dodatne možnosti, kot so prikazovanje samo določenega odseka itd. To storite s klikom na gumb **Advanced**.

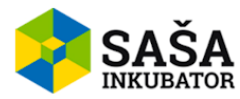

|          | Basic Advance | ed Files |  |
|----------|---------------|----------|--|
|          |               |          |  |
|          |               |          |  |
| <b>↓</b> |               |          |  |
|          |               |          |  |

4. S klikom na gumb **Files** se vam odpre možnost deljenja datotek preko storitev, kot so **Dropbox, OneDrive, Google Drive itd..** 

|         | Dasic Advan        |              |     |
|---------|--------------------|--------------|-----|
| ¥       | <u> </u>           | •            | box |
| Dropbox | Microsoft OneDrive | Google Drive | Вох |

Karkoli izberete, potrdite s klikom na gumb **Share** v spodnjem desnem kotu.

5. **Zanimiva funkcija,** ki jo ima apliakcija Zoom, je možnost deljenja zaslona, ki se imenuje **»Bela tabla«.** To funkcijo lahko uporabite, če kliknete na gumb **Whiteboard,** ki se nahaja na kategoriji **Basic.** 

| Screen            | Whiteboard                | iPhone/iPad                   |                 |
|-------------------|---------------------------|-------------------------------|-----------------|
|                   |                           |                               |                 |
|                   |                           |                               | •               |
| m-navodila - Word | @TheUnbreakable - Discord | F                             | Microsoft Teams |
|                   |                           |                               |                 |
|                   |                           |                               |                 |
|                   |                           |                               |                 |
|                   | Posnetki zaslona          | Post Attendee - Zoom – Google |                 |
|                   |                           |                               |                 |

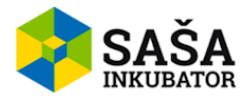

 Ko kliknete na gumb, se vam odpre »Whiteboard«, kjer lahko udeležencem kaj napišete, razložite, tudi ocenite itd.. Udeleženci si lahko s tem razlago lažje predstavljajo. Na vrhu imate opravilno vrstico z raznimi orodji, kot so Text, Draw – za risanje, Stamp – nalepke itd..

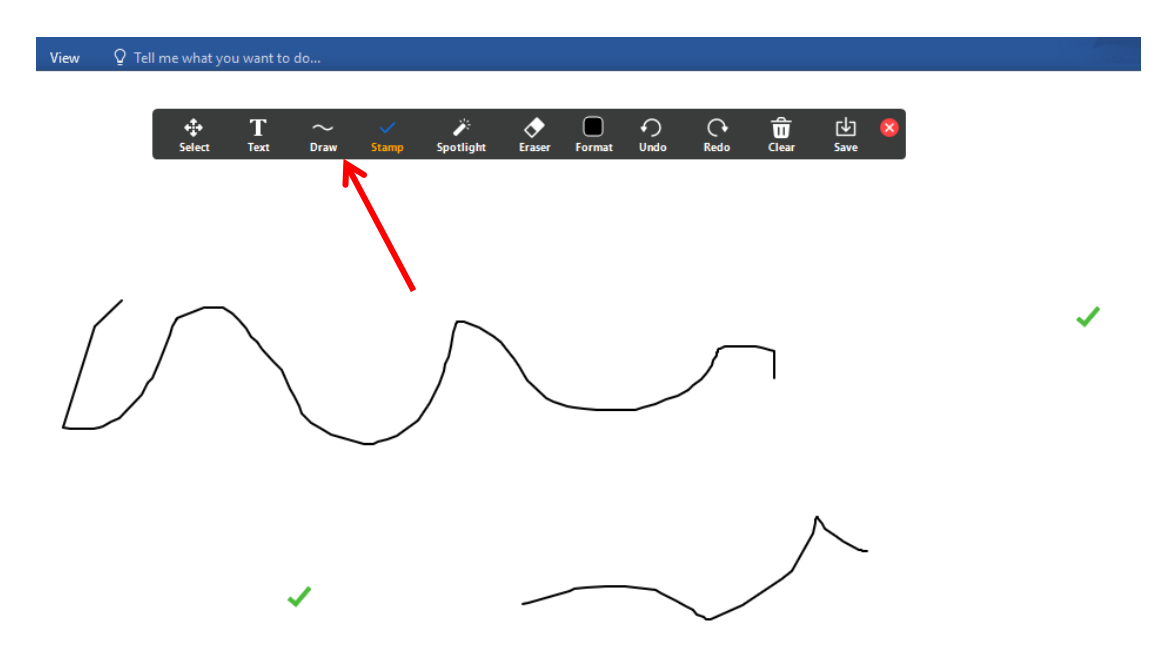

7. Da prenehate deliti zaslon, kliknete rdeči gumb na vrhu zaslona Stop Share.

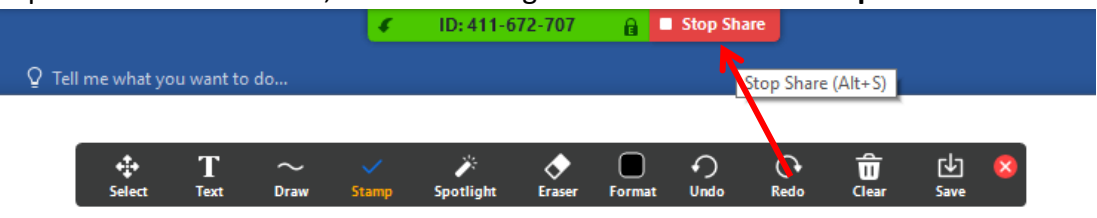

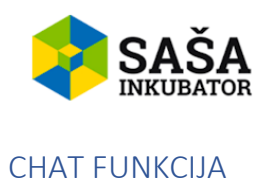

1. Med sestankom lahko uporabljate funkcijo chat, ki omogoča, da lahko napišete karkoli pomembnega ali kot vprašanje, če se sliši govor. To lahko naredite s klikom na gumb **Chat**.

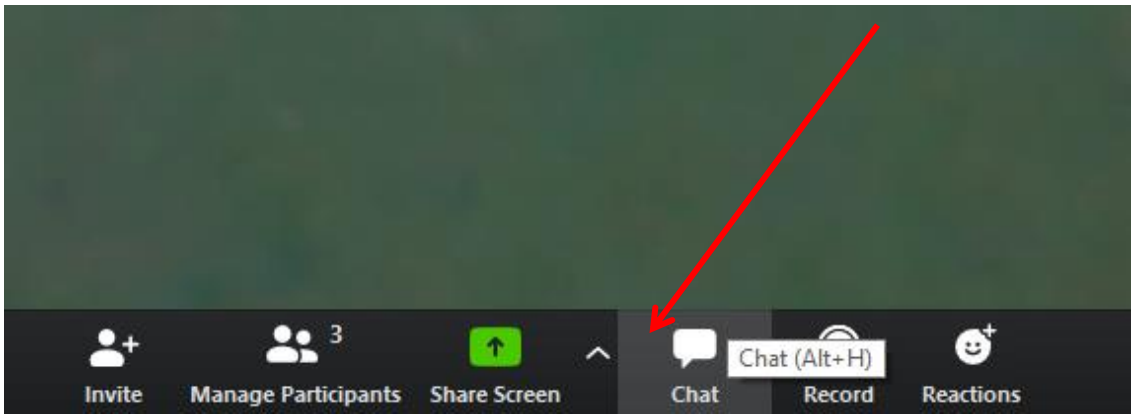

2. Ob kliku na gumb se vam odpre okno za pogovor. Sporočilo napišete v polju **Type message here...** in pritesnete tipko Enter za pošiljanje sporočila.

| Construction of the second          | 9989 C |        |
|-------------------------------------|--------|--------|
|                                     |        |        |
|                                     |        |        |
|                                     |        |        |
|                                     |        |        |
|                                     |        |        |
|                                     |        |        |
|                                     |        |        |
|                                     |        |        |
| To: Everyone 🗸                      | 🖒 Fi   | le ··· |
| To: Everyone ∽<br>Type message here | C Fi   | le     |
| To: Everyone ❤<br>Type message here | () Fi  | le     |

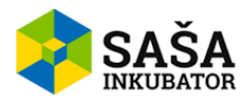

3. Kot avtomatska možnost je nastavljena, da se sporočilo, ki ga napišete v to polje, pošlje vsem udeležencem na sestanku. Če tega ne želite, lahko kliknete na spustni meni **Everyone,** kjer se prikažejo imena udeležencev.

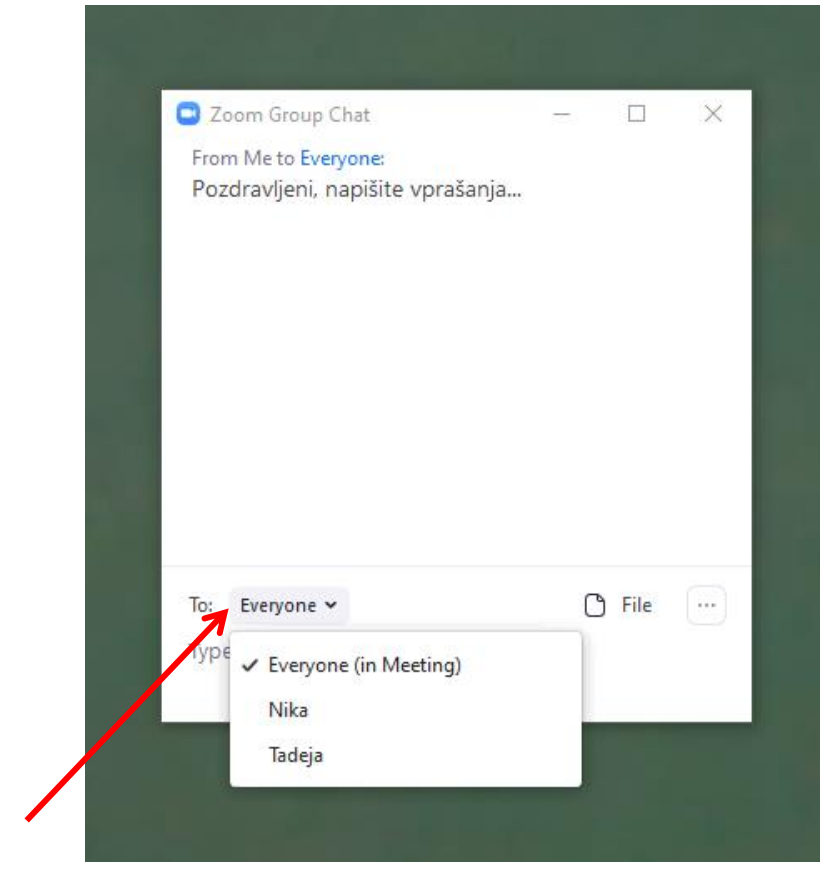

4. Prav tako se lahko nastavi možnost kdo lahko s kom komunicira. Na primer, da lahko udeleženci komunicirajo samo z gostiteljem. To nastavite s klikom na ikono s tremi pikicami.

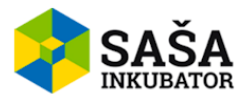

| Zoom Group Chat                                          | - |      | ×                                                   |
|----------------------------------------------------------|---|------|-----------------------------------------------------|
| From Me to Everyone:<br>Pozdravljeni, napišite vprašanja |   |      |                                                     |
| To: Everyone ❤                                           | C | File |                                                     |
| Type message here                                        |   | 7    | Save Chat                                           |
|                                                          |   |      | Participant Can Chat With:                          |
|                                                          |   |      | No One                                              |
|                                                          |   |      | Host Only<br>Evenyone Publicly                      |
|                                                          |   |      | <ul> <li>Everyone Publicly and Privately</li> </ul> |
|                                                          |   |      |                                                     |

#### SNEMANJE SESTANKA

1. Ena od funkcij aplikacije Zoom je tudi snemanje sestanka. To lahko storite s klikom na gumb **Record.** 

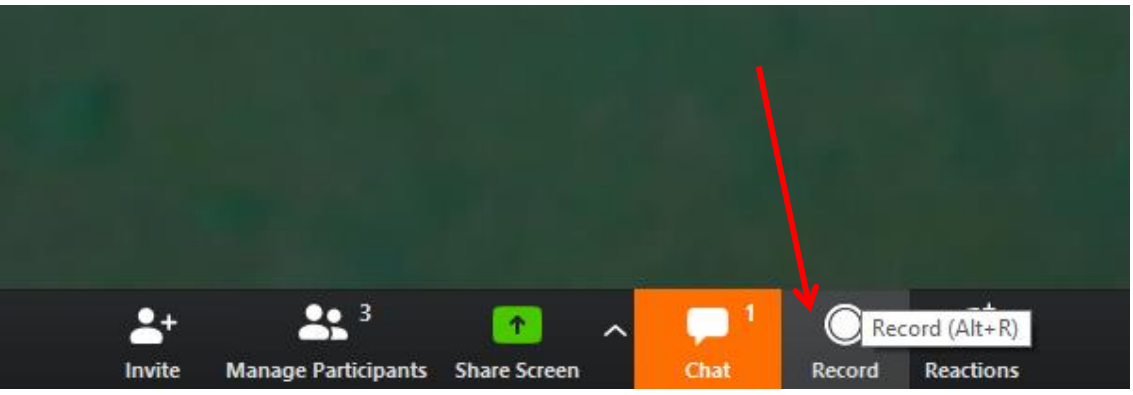

2. S klikom na gumb se bo začel sestanek snemati. Ustavite ga lahko s pritiskom na gumba zgoraj ali spodaj.

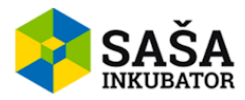

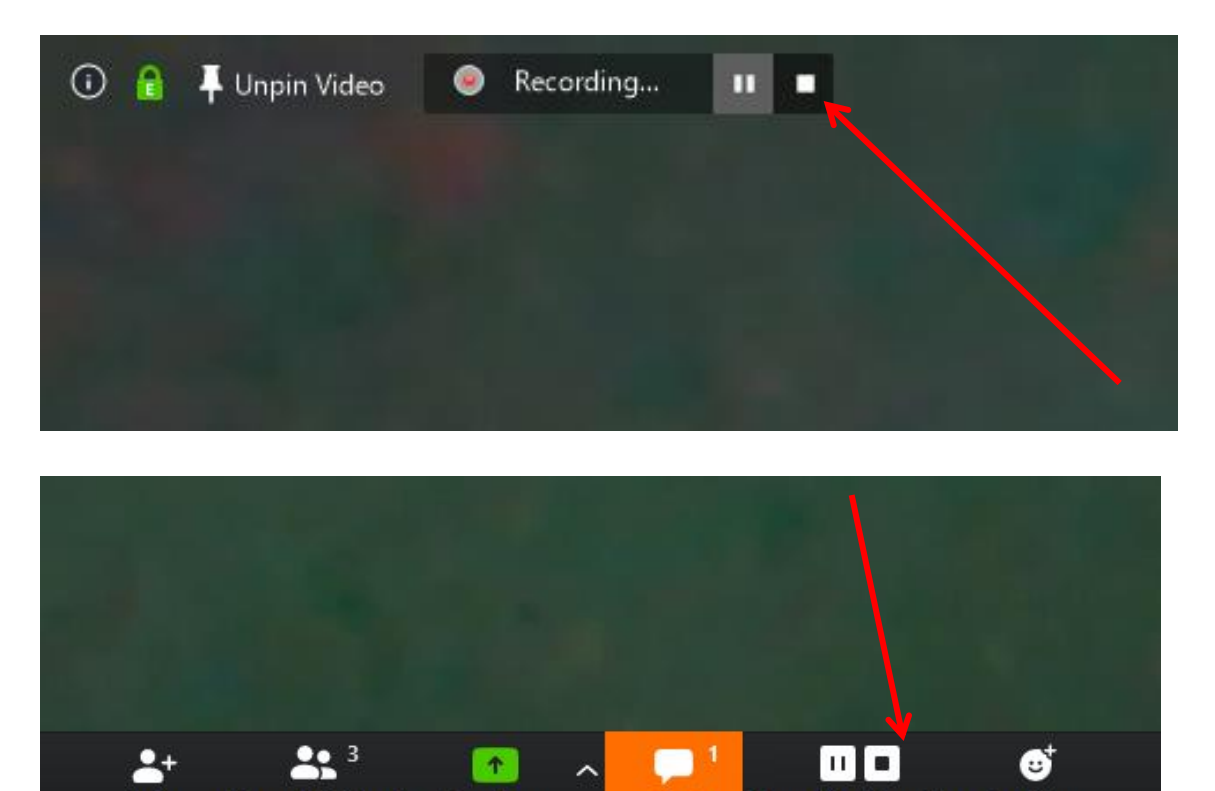

#### REAKCIJE

1. Udeleženci sestanka lahko tudi med klicem oddajo reakcijo oz. emotikon, ki lahko pove npr.: da če je vse razumljivo ali kot pozdrav. To lahko storite s klikom na gumb **Reactions**.

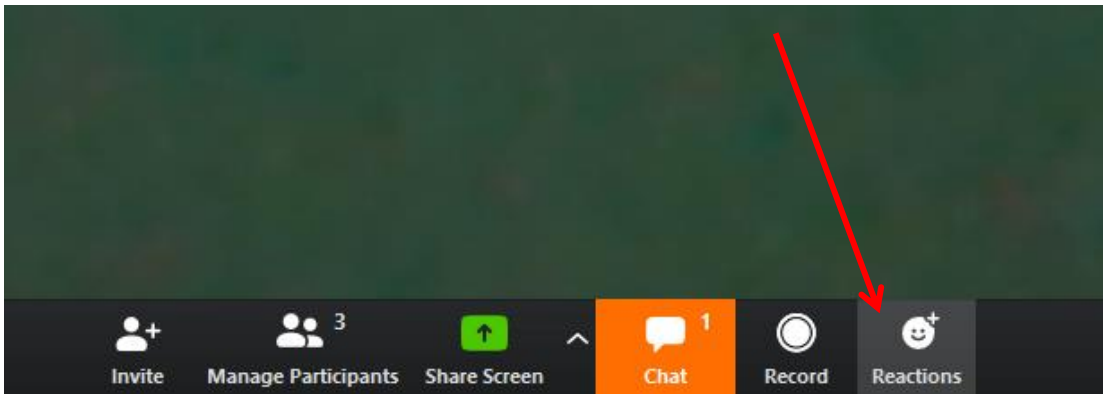

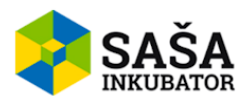

2. Ob kliku na gumb se prikažejo emotikoni. Ob kliku na enega od njih se emotikon pošlje med druge udeležence.

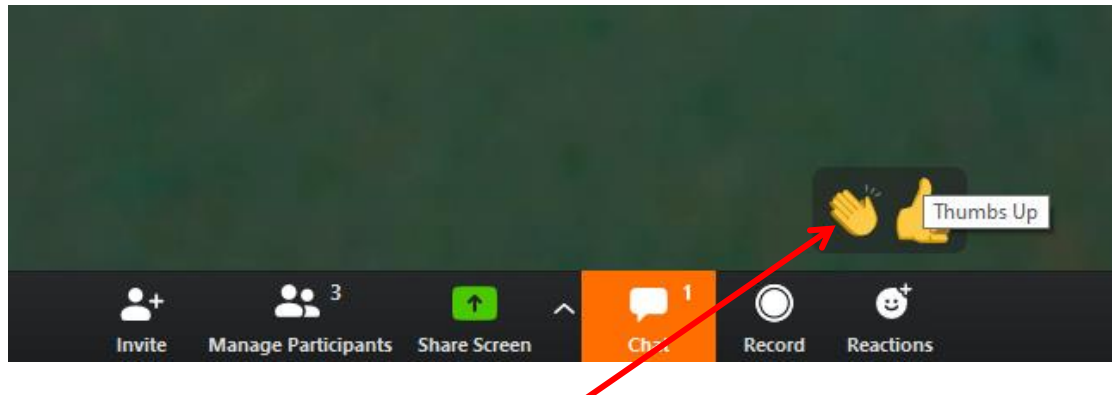

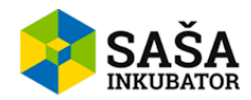

#### PREKINITEV SESTANKA KOT GOSTITELJ

1. Da končate sestanek, kliknite na gumb End meeting.

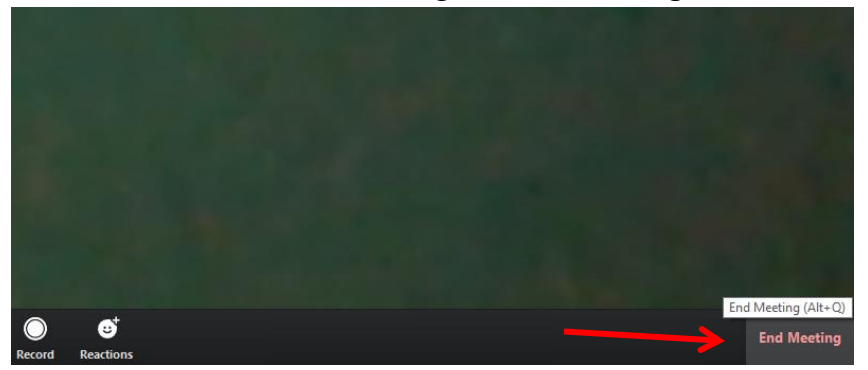

 Ob kliku se vam prikaže okno, ki prikaže možnosti, kako želite končati sestanek. Lahko izberete ali končate sestanek za vse (End Meeting for All) ali pa ga samo zapustitec(Leave Meeting).

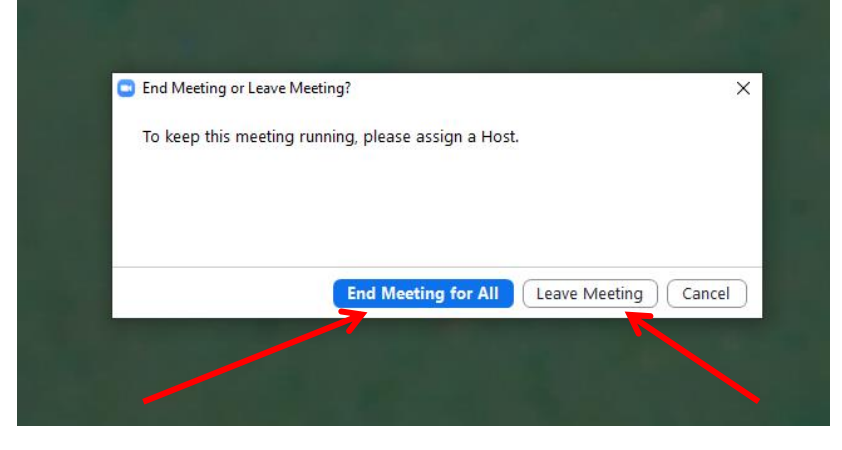

## PRIDRUŽITEV SESTANKU

Vsak udeleženec, ki prejme povezavo do sestanka se ga lahko udeleži preprosto, da klikne na povezavo znotra prejete e-pošte. Vsak sestanek ima enolično številko sestanka.

Saša Inkubator is inviting you to a scheduled Zoom meeting.

Topic: P2 zmagoviti pitch Time: Mar 19, 2020 12:00 Belgrade, Bratislava, Ljubljana

Join Zoom Meeting https://zoom.us/j/695325960

Meeting ID: 695 325 960

Ob kliku vas preusmeri na novo stran, ker se lahko pridužite kar preko brskalnika ali aplikacije.

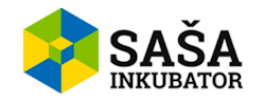

## PRIDRUŽITEV SESTANKU IZ SPLETNEGA BRSKALNIKA

- Udeleženci, ki ne morejo namestiti aplikacije Zoom na svoj računalnik ali na mobilne naprave, se lahko pridružijo sestanku preko spletnega brskalnika. Spletni odjemalec Zoom ponuja omejene funkcije. Berite naprej več o tem...
- 2. Povezava **Pridruži se preko brskalnika,** se prikaže ko kliknete povezavo, da se pridružite sestanku.

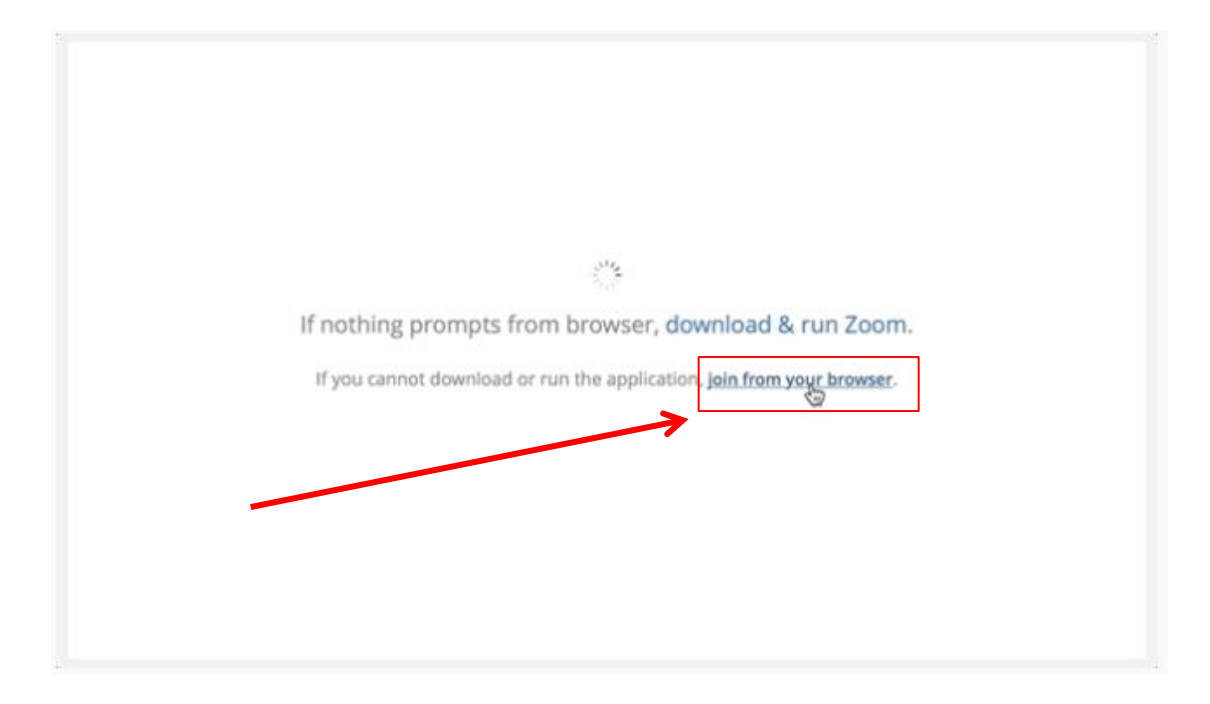

Ob kliku, se odpre okno za vpis imena. Ob kliku **Join**, se pridružite sestanku.

Input your name to join the meeting

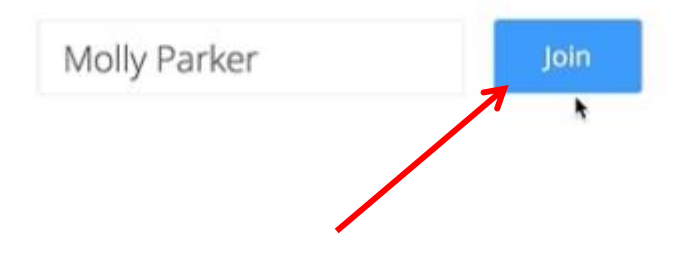

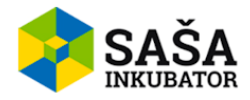

## PRIDRUŽITEV SESTANKU IZ SPLETNEGA BRSKALNIKA – NALOGA GOSTITELJA

 Pridružitev sestanku preko spletnega brskalnika ni možna, če tega gostitelj ne omogoči na nastavitvah. Kliknite na gumb My Account, ob vstopu na spletno stran Zoom.

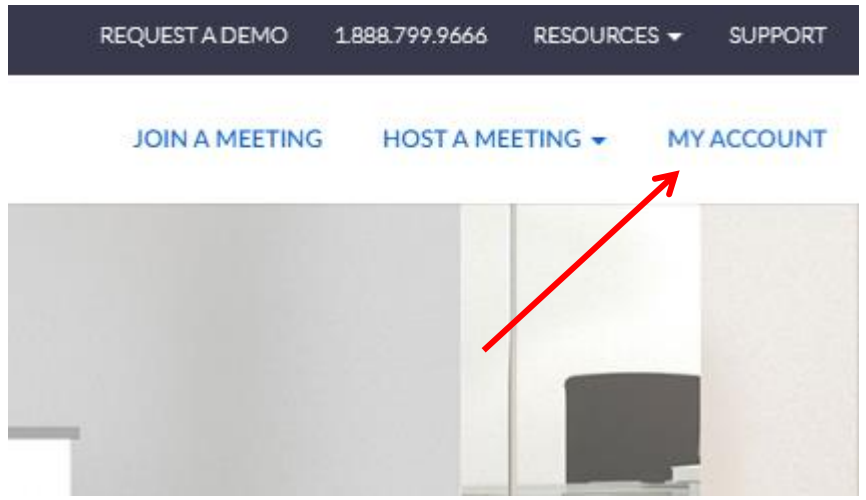

2. Nato kliknite na kategorijo Settings.

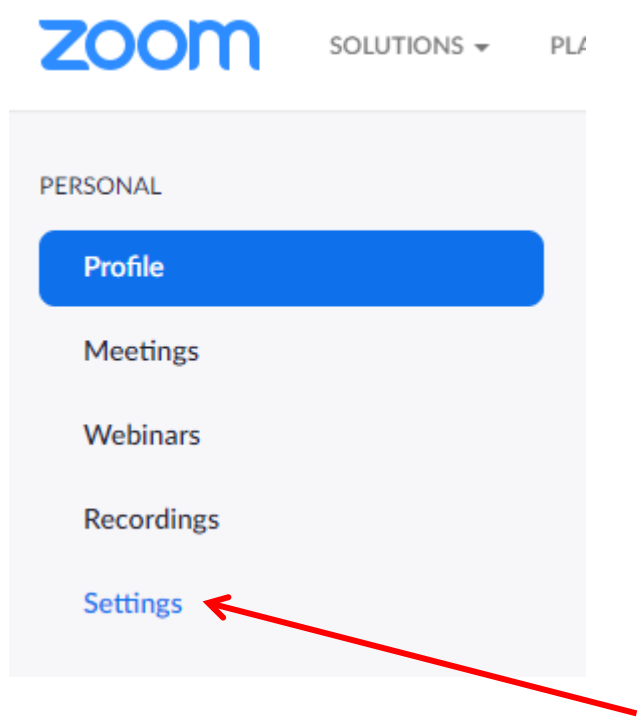

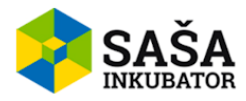

3. Pojdite na podkategorijo In Meeting (Advanced).

| Meeting           | Recording |  |
|-------------------|-----------|--|
| Schedule Meetir   | ıg        |  |
| In Meeting (Basi  | c)        |  |
| In Meeting (Adva  | anced)    |  |
| Email Notificatio | n         |  |
| Other             |           |  |

4. Poiščite nastavitev, ki se imenuje **Show a »Join from your browser« link** in kliknite na drsni gumb, da se vključi.

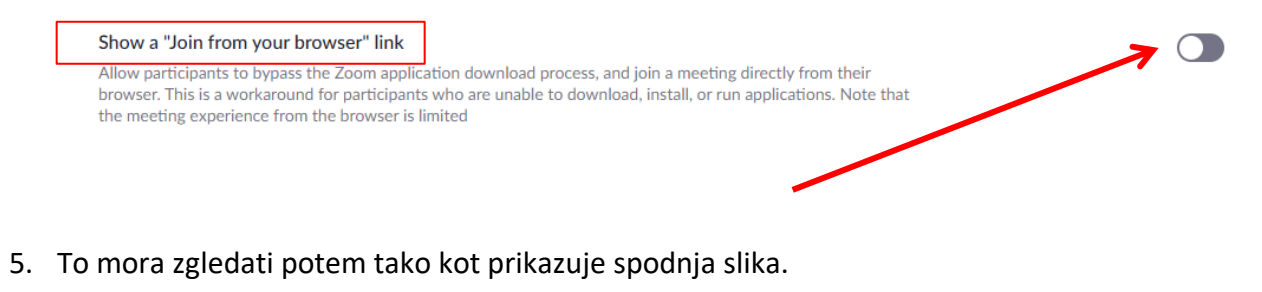

![](_page_28_Picture_5.jpeg)

join a meeting directly from their I, install, or run applications. Note that

![](_page_29_Picture_0.jpeg)

## PRIDRUŽITEV SESTANKU IZ APLIKACIJE

- 1. Pridružitev sestanku ni težko. Je zelo enostaven postopek. Na sestanek se lahko pridružite preko URL naslova, ki vam ga je poslal sodelavec, ki je gostitelj sestanka na vaš e-poštni naslov.
- 2. Pregledajte tudi poštni predal Vsiljena pošta, saj lahko e-poštna storitev zazna sporočilo kot nevarno.

Join Zoom Meeting https://us04web.zoom.us/j/411672707?pwd=THhabFB0eklZeFhaZGFZcE1hOVJLdz09

Meeting ID: 411 672 707 Password: 906106

One tap mobile ,,411672707# US Toll

Dial by your location US Toll

Meeting ID: 411 672 707 Find your local number: https://us04web.zoom.us/u/fjmo48ODu

- 3. Kopirajte URL naslov v iskalnik in pritisnite tipko Enter.
- 4. Nato se vam bo prikazalo okno, kjer izberete ali želite apliakcijo odpreti na spletu ali naložite aplikacijo na napravo.

![](_page_30_Picture_0.jpeg)

|                   | Želite odpreti aplikacijo Zoom?<br>https://us04web.zoom.us želi odpreti to aplikacijo.<br>Odpri aplikacijo Zoom Prekliči | 1        |
|-------------------|----------------------------------------------------------------------------------------------------|----------|
|                   | Launching                                                                                                    | <b>\</b> |
| Please            | click <b>Open Zoom Meetings</b> if you see the system dialog.                                                            |          |
| f nothing prompts | s from browser, click here to launch the meeting, or download & run Zoom.                                                |          |

5. Če kliknete na gumb za prenos aplikacije, se vam bo v vrstici spodaj prikazala puščica, da kliknete na prenešeno datoteko, ko bo prenos končan.

![](_page_30_Picture_3.jpeg)

6. Ko prvič kliknete na prenešeno datoteko, morate potrditi, da se strinjate s pravicami. To storite s klikom na **I Agree.** 

| Zoom Cloud Meetings                          | ×                                |
|----------------------------------------------|----------------------------------|
|                                              |                                  |
| To use Zoom, you need<br>and Privacy Policy. | to agree to the Terms of Service |
|                                              | I Agree I Disagree               |

![](_page_31_Picture_0.jpeg)

7. Preden se lahko začnete pogovarjati, se vam prikaže okno za izbiro na kakšen način boste uporabljali avdio vhod (ali kot računalniški ali kot slušalke in mikrofon).

|                    | Join with Computer Audio                                                                                       |    |
|--------------------|----------------------------------------------------------------------------------------------------|----|
| Failed to dete     | ect your microphone. Please make sure your microphone is<br>properly connected.<br>Test Speaker and Microphone |    |
|                    |                                                                                                    |    |
| Automatically joir | audio by computer when joining a meeting                                                                       | -8 |